RsMultiの取扱説明 「RS232C で直接接続する(LAN を使用しない場合)」

- 1.<u>概要</u>
- 2. <u>RsMultiの特徴</u>
- 3.<u>測定の準備</u>
  - 3-1. <u>RS232C 接続の場合</u>
  - (1) <u>必要なもの</u>
  - (2) <u>RS232C 接続の設定</u>
  - (3) <u>RsMultiの設定</u>
- 4. <u>RsMulti でのデータ収集</u>
- 5. <u>RsMulti 各部の説明</u>
  - (1) <u>RsMulti 画面</u>
  - (2) <u>Config 画面</u>
  - (3) Property 画面
- 6. 使用上の注意
- 1. 概要

本書は、RsMulti を RS232C で直接接続する(LAN を使用しない場合)の説明になります。 LAN を使用する場合は、別のファイル"WinCT-Plus 取扱説明書(OP-08 用)"または、 "WinCT-Plus 取扱説明書(AD8526 用)"を参照してください。

# 2. RsMultiの特徴

本ソフトウェアを使用することにより、エー・アンド・デイ製電子天びんや台はかり などの RS232C を有する計量機器(複数)とコンピュータを接続してデータ収集が行えます。

・計量機器とコンピュータの複数の RS232C ポートに直接接続、または"RS232C-Ethernet コンバータ" を介して LAN で接続してデータ収集が行えます。

- RS232Cポートによる接続と、LAN 接続を同時に使用することもできます。
   (例 2台の計量機器を RS232C に接続し、3台の計量機器を LAN で接続するなど)
- ・1台のコンピュータで複数台の計量機器のデータ収集が行えます。
- ・コンピュータからのコマンドにより計量機器をコントロールすることができます。
- ・記録したデータは、簡単に Excel で開くことができます。

(事前に Microsoft 社製 Excel をインストールしておく必要があります。)

# 3. 測定の準備

# 3-1. RS232C 接続の場合

# (1) 必要なもの

①RS232Cのポートが複数あるコンピュータ②RS232Cケーブル(計量機器台数分を用意してください。)

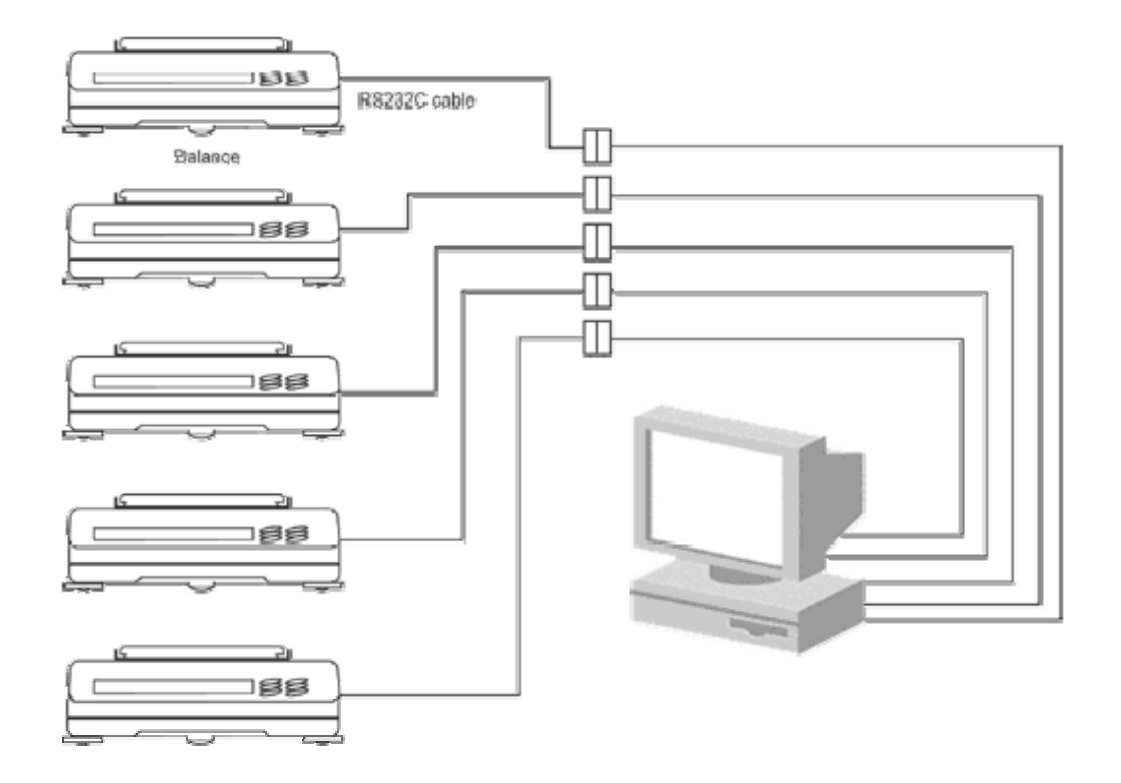

# (2) RS232C 接続の設定

計量機器の RS232C の通信仕様の設定(ボーレート,データ長,パリティ,ストップビット長等)を行ってください。 コンピュータの RS232C ポートは RS232C マルチポートで増設することができます。

動作確認済み RS232C マルチポート デスクトップ用: <u>Moxa Technologies Co., Ltd.</u> CP-104UL

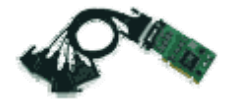

動作確認済み RS232C マルチポート ノートパソコン用: (㈱コ ン テック COM-4(CB)H

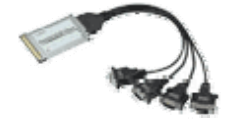

## (3) RsMultiの設定

手順1 接続

計量機器とコンピュータの COM ポートとを RS232C ケーブルにて接続してください。

手順2 RsMultiの起動

コンピュータのスタートメニューで起動します。

「スタート」→「プログラム」→「A&D WinCT-Plus」→「RsMulti」の順で起動してください。 手順3 通信設定

RsMultiの〔Config〕メニューから〔Open〕を選択し、《Config 画面》を開きます。

| • RsMulti Ver.1.01P                |                          | ×        |
|------------------------------------|--------------------------|----------|
| File(E) Config(G) Copy(C) Excel(E) |                          |          |
| Open                               | New.csv<br>2004/04/13 14 | :54:00   |
| A&D Company,Limited                |                          | <u></u>  |
| Manual/Repeat                      |                          |          |
| Command Data                       |                          |          |
| Test Start Command                 |                          |          |
| Connect Name<br>COM1               |                          |          |
|                                    |                          |          |
|                                    |                          |          |
|                                    |                          |          |
|                                    |                          | <u>•</u> |

| ±î± Config      |          |            |           |            | × |
|-----------------|----------|------------|-----------|------------|---|
| CH Connect Name | Address  | Setting    | Send Data | Separator  | 1 |
| 1 COM1          | COM1     | 2400,E,7,1 | Q CR/LF   | Unit Comma |   |
|                 |          |            |           | 197        |   |
|                 |          |            |           |            |   |
|                 |          |            |           |            |   |
| Add Delete      | Property | IIn 1      | Dosm      | OK         |   |

《Config 画面》にて、接続設定の追加と変更を行います。
 新規追加の場合は【Add】、変更の場合は【Property】で設定します。
 詳細は《Config 画面》,《Property 画面》の説明をご覧ください。
 初めて使用する状態では"COM1"が登録されており、RS232C ケーブルでコンピュータと
 計量機器を接続すれば通信が行える状態です。

COM1 を選択して【Property】ボタンを押します。 《Property 画面》が開きます。

| Property                                         |                                               | -DX                                                         |
|--------------------------------------------------|-----------------------------------------------|-------------------------------------------------------------|
| OConnect Name<br>GX-600                          | Osend Data<br>Command Q<br>Terminator CR/LF - | Decimal Point<br>C · C /<br>Separator                       |
| LAN/COM<br>C LAN<br>IP Address                   | Port:COM                                      | ♥ Unit<br>♥ Comma<br>  Space<br>  Tab                       |
| Port No.                                         | Parity E  Length 7 Stop Bit 1                 | ☐ Set1   '<br>□ Set2 :<br>□ Data Format<br>□ Date<br>□ Time |
| © 0K Canncel<br>GX-600<br>17:01:24 ST +0000<br>© | @Test In<br>.000 g                            | terval 0 sec                                                |

以下の設定を行います。

①この接続に名前を付けてください。例:GX-600(計量機器名)。
 ②COMのボタンにチェックを入れて、RS232C接続を選択します。
 計量機器に合わせて枠の中のRS232Cの通信設定を行ってください。

- ③天びんに送るデータ要求コマンドとターミネータを設定してください。 コマンドを送らない場合は空白にしてください。
- ④【Test】ボタンを押して、通信ができていることを確認してください。
   ③でコマンドを入力した場合、コマンドに対する応答が表示されます。
   コマンドが無い場合は、計量機器の[PRINT]キーを押すなどしてデータを転送し表示を確認してください。
   ⑥のようにデータが表示されれば通信ができています。
   何も表示されない場合は、決定をもう一度確認してください。
- ⑤【OK】ボタンを押して設定を完了します。

複数台測定する場合は、【Add】ボタン接続を追加して同様の設定を台数分行います。

以上で設定は完了です。データ収集の手順は、「3. RsMultiでのデータ収集」をご覧下さい。

# 4. RsMulti でのデータ収集

手順1 通信準備

《RsMulti》画面にて、【Connect Name】から接続する機器名にチェックを入れ、 【Test】ボタンを押して接続を確認してください。

| RsMulti Ver.1.01 P                 |                                |   |
|------------------------------------|--------------------------------|---|
| File(E) Config(G) Copy(C) Excel(E) | New.csv<br>2004/04/13 14:54:00 |   |
| A&D CompanyLimited                 |                                |   |
| Manual/Repeat                      |                                |   |
| Command Data                       |                                |   |
| Test Start Command.                |                                |   |
| ©GX-600<br>♥GF-2000                |                                |   |
|                                    |                                |   |
|                                    |                                | 2 |

| 🥅 Test  |   |       |   |  |
|---------|---|-------|---|--|
| GX-600  | • | 0.000 | g |  |
| GF-2000 | 0 | 0.00  | g |  |

- ・計量機器にデータ要求コマンドがある場合 【Test】ボタンを押すと、《Property》画面にて設定したコマンドを送信します。 コマンドに対する応答が表示されれば、正常に通信が行えています。
- ・計量機器にデータ送信コマンドがない場合 計量機器の[PRINT]キーを押すなどの操作を行い、データを転送させます。 データが表示されれば正常に通信が行えていることが確認できます。

手順2 通信開始

【Start】ボタンを押し、通信が行える状態にします。

手順3 データ収集 計量機器の[PRINT]キーなどを押すと、計量機器のデータがコンピュータに転送され各セルに表示されます。

コマンドを計量機器に送信する場合、【Command】ボタンを押すと 設定したコマンドを計量機器に送信します。 (Manual/Repeat の Repeat がチェックされている場合、設定時間毎に自動でコマンドが送信されます。)

\*注意 データ収集は目安として、総データ数が1万を超えない様にしてください。

| RsMulti Ver.1.01P                     |                                                 | -OX |
|---------------------------------------|-------------------------------------------------|-----|
| File(E) Config(G) Copy(C) Excel(E)    | New.csv<br>2004/04/13 15:58:24                  |     |
| A&D Componed imited                   | GX-600 GF-2000                                  | -   |
| Add Company, innea                    | 1 15:56:41 ST +0000.000 g 15:58:10 ST +0233.082 | g 🖵 |
| Manual/Repeat                         | 2 15:56:46 ST +0017.632 g 15:58:16 ST +0279.689 | g   |
| TRepeat 5 sec                         | 3 15:57:00 ST +0017.657 g 15:58:24 ST +0296.493 | g   |
| -Command Data                         | 4 15:57:02 ST +0017.658 g                       |     |
|                                       | 5 15:57:22 ST +0017.648 g                       |     |
|                                       | 6 15:57:32 ST +0017.659 g                       |     |
| Monitor Stop Command                  | 7 15:57:37 ST +0017.644 g                       |     |
| Connect Name<br>⊠ GX-600<br>⊠ GF-2000 |                                                 |     |

手順4 Excel へのデータの貼り付け

[Excel]  $\rightarrow$  [Open] を選択すると Excel を自動起動し、セルに記録したデータを Sheet に貼り付けます。(ただし、Excel がインストールされている必要があります。)

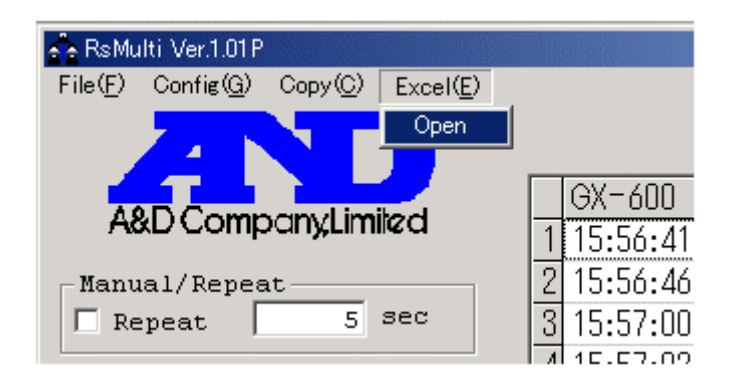

| XM    | licrosoft Ex   | xcel - New  | .csv |        |         |          |                   |         |                | _ 🗆 🗵 |
|-------|----------------|-------------|------|--------|---------|----------|-------------------|---------|----------------|-------|
|       | 771N(E)        | 編集(E)       | 表示⊙  | 挿入① 書語 | 式(0) ツー | ル田 データ   | ( <u>D</u> ) ウィント | უ∭ ∿⊮:  | 7°( <u>H</u> ) | _ 8 × |
|       | A1             | •           | =    |        |         |          |                   |         |                |       |
|       | *              | В           | С    | D      | E       | F        | G                 | Н       | I              | J     |
| 1     |                | GX-600      |      |        |         | GF-2000  |                   |         |                |       |
| 2     | 1              | 15:56:41    | ST   | 0      | 5       | 15:58:10 | ST                | 233.082 | 5              |       |
| 3     | 2              | 15:56:46    | ST   | 17.632 | 5       | 15:58:16 | ST                | 279.689 | 5              |       |
| 4     | 3              | 15:57:00    | ST   | 17.657 | 5       | 15:58:24 | ST                | 296.493 | 5              |       |
| 5     | 4              | 15:57:02    | ST   | 17.658 | 5       |          |                   |         |                |       |
| 6     | 5              | 15:57:22    | ST   | 17.648 | Б       |          |                   |         |                |       |
| 7     | 6              | 15:57:32    | ST   | 17.659 | 5       |          |                   |         |                |       |
| 8     | 7              | 15:57:37    | ST   | 17.644 | 5       |          |                   |         |                |       |
| 9     |                |             |      |        |         |          |                   |         |                |       |
| 10    |                |             |      |        |         |          |                   |         |                |       |
| 11    |                |             |      |        |         |          |                   |         |                |       |
| 4 4   |                | <u>sw</u> / |      |        |         | •        |                   |         |                |       |
| - 172 | ト <sup>*</sup> |             |      |        |         |          |                   | NUM     |                |       |

手順5 通信の終了 【Stop】ボタンを押します。

# 5. RsMulti 各部の説明

# (1) RsMulti 画面

| 💠 RsMulti Ver.1.01 P                                                  |                                |   |
|-----------------------------------------------------------------------|--------------------------------|---|
| File(E) Config(G) Copy(C) Excel(E)                                    |                                |   |
| AND .                                                                 | New.csv<br>2004/04/13 16:35:40 |   |
| A&D Company,Limited                                                   |                                |   |
| Manual/Repeat                                                         |                                |   |
| Command Data                                                          |                                | _ |
| Test Start Command<br>Connect Name<br>✓ COM1<br>✓ GX-600<br>✓ GF-2000 |                                |   |

#### 【表】

受信したデータが記録されます。

表タイトル (New. csv)をダブルクリックするとタイトルを変更できます。

#### Connect Name

設定してある接続名リストです。チェックがある機器と接続します。

#### 【Test/Monitor】ボタン

Test 表示の時は、接続の確認を行います。 ・計量機器にデータ送信コマンドがある場合 【Test】ボタンを押すと、《Property》画面にて設定したコマンドを送信します。 コマンドに対する応答が表示されれば、正常に通信が行えていることが確認できます。

・計量機器にデータ送信コマンドがない場合

《Property》画面のコマンド欄を空白にして、【Test】ボタンを押します。 計量機器の[PRINT]キーを押すなどの操作を行い、データを転送させます。 データが表示されれば正常に通信が行えていることが確認できます。 Start 後は Monitor 表示となり、受信データの表示を行います。

### 【Start/Stop】ボタン

Start 表示の時は、このボタンを押すと通信が行える状態になります。 Stop 表示の時、このボタンを押すと通信を中止します。

### 【Command】 ボタン

このボタンを押すと設定されたコマンドを送信します。

### [Manual/Repeat]

- コマンド送信の手動/自動を切換えます。
- ・Repeat がチェックされている場合、設定時間毎に自動でコマンドを送信します。 時間は秒単位で設定できます。
- ・Repeat がチェックされていない場合、マニュアルで([Command]ボタンを押すことにより) コマンドを送信します。

#### [Command Data]

接続先すべてに同じコマンドを送る場合に使用します。

- ・All がチェックされている場合、設定したコマンドを接続先すべてに送信します。
- ターミネータは、各接続ごとに《Property》画面で設定したものとなります。
- ・チェックが無い場合、接続先ごとに《Property 画面》で設定したコマンドを 送信します。(《Property 画面》は《Config 画面》から入ります。詳細は、以下に記述します。)

## 【メニュー】

| [File]        |              |
|---------------|--------------|
| [New]         | データをクリアします。  |
| [Open]        | ファイルを開きます。   |
| [Save Data]   | データを保存します。   |
| [Save Config] | 通信設定を保存します。  |
| [End]         | プログラムを終了します。 |
|               |              |

[Config]

| [Open] 《Config 画面》を | :開きます。接続設定の一覧が表示されます。 |
|---------------------|-----------------------|
|---------------------|-----------------------|

[Copy]

| (cop)         |                               |
|---------------|-------------------------------|
| [All area]    | 表全体をクリップボードにコピーします。           |
| [Select area] | 表の選択された部分をクリップボードにコピーします。     |
|               | コピーしたデータは他のアプリケーションで貼り付けできます。 |
| [Excel]       |                               |
| (ERCCI)       |                               |

[Open] Excel を自動起動し、記録したデータを Sheet に貼付けます。

# (2) Config 画面

《RsMulti 画面》の【メニュー】 [Config] → [Open] を選択すると開きます。 接続設定の一覧が表示されます。

| H | Connect Name | Address      | Setting        | Send Data | Separator  |
|---|--------------|--------------|----------------|-----------|------------|
| 1 | COM1         | COM1         | 2400,E,7,1     | Q CR/LF   | Unit Comma |
| 2 | GX-600       | 172.16.100.2 | Port No. 50000 | Q CR/LF   | Unit Comma |
| 3 | GF-2000      | 172.16.100.3 | Port No. 50000 | Q CR/LF   | Unit Comma |
|   |              |              |                |           |            |

### 【表】

設定してある接続リストを表示します。 接続名をダブルクリックすると設定が行えます。

【Add】ボタン

新しく接続機器の設定を追加します。

【Delete】ボタン

選択している接続設定を削除します。

【Property】ボタン

選択している接続設定の《Property 画面》が表示され、接続設定を変更します。 【表】の接続名をクリックすると選択状態(反転表示)となり、【Property】ボタン を押すと《Property 画面》が表示されます。 詳細は《Property 画面》の説明をご覧ください。

【Up】ボタン

選択している接続設定の位置を一つ上にシフトします。

【Down】 ボタン

選択している接続設定の位置を一つ下にシフトします。

【OK】ボタン

Config 画面を閉じます。

# (3) Property 画面

《Config 画面》の接続名を選択(反転表示)して、【Property】ボタンを押すと表示されます。 《RsMulti 画面》の【Connect Name】から接続名を右クリック→ [Property] でも表示されます。 \* 印は初期設定を表します。

| Connect Name<br>GX-600                                  | Send Data<br>Command Q<br>Terminator CR/LF 💌                         | Decimal Point                                                                           |
|---------------------------------------------------------|----------------------------------------------------------------------|-----------------------------------------------------------------------------------------|
| LAN/COM<br>C LAN<br>IP Address<br><br>Port No.<br>50000 | COM Port:COM 1 ▼ Baud Rate 2400 ▼ Parity E ▼ Length 7 ▼ Stop Bit 1 ▼ | Comma<br>Comma<br>Space<br>Tab<br>Set1<br>Set1<br>Set2<br>Data Format<br>Date<br>V Time |
| OK Canncel                                              | Test                                                                 | Interval 0 sec                                                                          |

#### [Connect Name]

設定に名前を付けます。初期設定ではチャンネル番号が入ります。(例 "CH2")例: "CH2"を"GX-600"と入力し直すことができます。

### [Send Data]

[Command] 送信するコマンドを設定します。(\*Q) [Terminator] ターミネータを設定します。(\*CR/LF、CR)

### 【LAN/COM】 選択ボタン

### • [LAN]

LAN 接続で行う場合に選択します。 "RS232C-Ethernet コンバータ"の IP アドレスとポート番号を設定します。 [IP アドレス] IP アドレス [ポート番号] ポート番号 (\*50000) ポート番号は通常 1000 以上としてください。

### • [COM]

COM 接続で行う場合に選択します。 RS232C 通信設定を行います。

```
[Port:Com] Comポート (*1~32)
[Baud Rate] ボーレート (600、1200、*2400、4800、9600、14400、19200、28800)
[Parity] パリティ (*E 偶数, O 奇数, N 無し)
[Length] データ長 (*7、8)
[Stop Bit] ストップビット (*1、1.5、2)
```

【Decimal Point】小数点の設定 \*ドット(.), カンマ(,)

### [Separator]

表に入力するときの区切りを設定します。 チェックが付いている文字で入力データが分離されます。 Unit は数字の後に文字を受信した場合に分離します。 Set1, Set2 は文字を設定できます。 \*Unit, \*Comma (カンマ), Space (スペース), Tab (タブ), Set1, Set2

#### [Data Format]

受信データ以外に記憶するデータを設定します。 Date (日付), \*Time (時刻)

#### [Interval]

設定した時間毎のデータのみがコンピュータに取り込まれます。 コンピュータ側のデータ処理速度が遅い場合や、定期的にデータを入力する場合 に使用します。時間は秒単位で設定できます。初期設定は0秒("0 sec")です。 設定値が0秒("0 sec")の場合、全てのデータをアプリケーションへ送信します。

#### 【Test】 ボタン

設定されたコマンドを送信します。計量機器からのデータが表示されれば 通信できています。【Separator】による区切りの例が表示されます。

#### 【OK】 ボタン

設定を変更して保存します。

### 【Cancel】ボタン

設定を変更せずに終了します。

#### 5. 使用上の注意

- (株)エー・アンド・デイは「RsMulti」の欠陥により発生する直接、間接、特別 または必然的な損害について、仮に当該損害が発生する可能性があると告知された 場合でも、一切の責任を負いません。また、第三者からなされる権利の主張に対する 責任も負いません。同時にソフトウェアやデータの損失の責任を一切負いません。
- ・本ソフトの使用を既存のLANに接続して使用し、万一ネットワーク障害等の問題が発生しても ㈱エー・アンド・デイは一切の責任を負いません。
- ・㈱エー・アンド・デイはコンピュータの設定に関するアドバイス等のサポートは行いません。

Microsoft、Windows、Excel は、米国およびその他の国における米国 MicrosoftCorporation の登録商標または、商標です。